# Developing Applications using Universal Driver 6.0x in Windows CE 6.0

Rev. B

## **1** Installing Universal Driver 6.0x in the platform

The installation of UNIVERSAL DRIVER is a very simple process and requires the DSCUD\_API.DLL and DSCUD.DLL files be present in the release directories of the platform. DSCUD.DLL is required to be present in the project.reg registry file. The Project.reg file can be found in the Solutions explorer tab of Platform Builder as shown in the picture below.

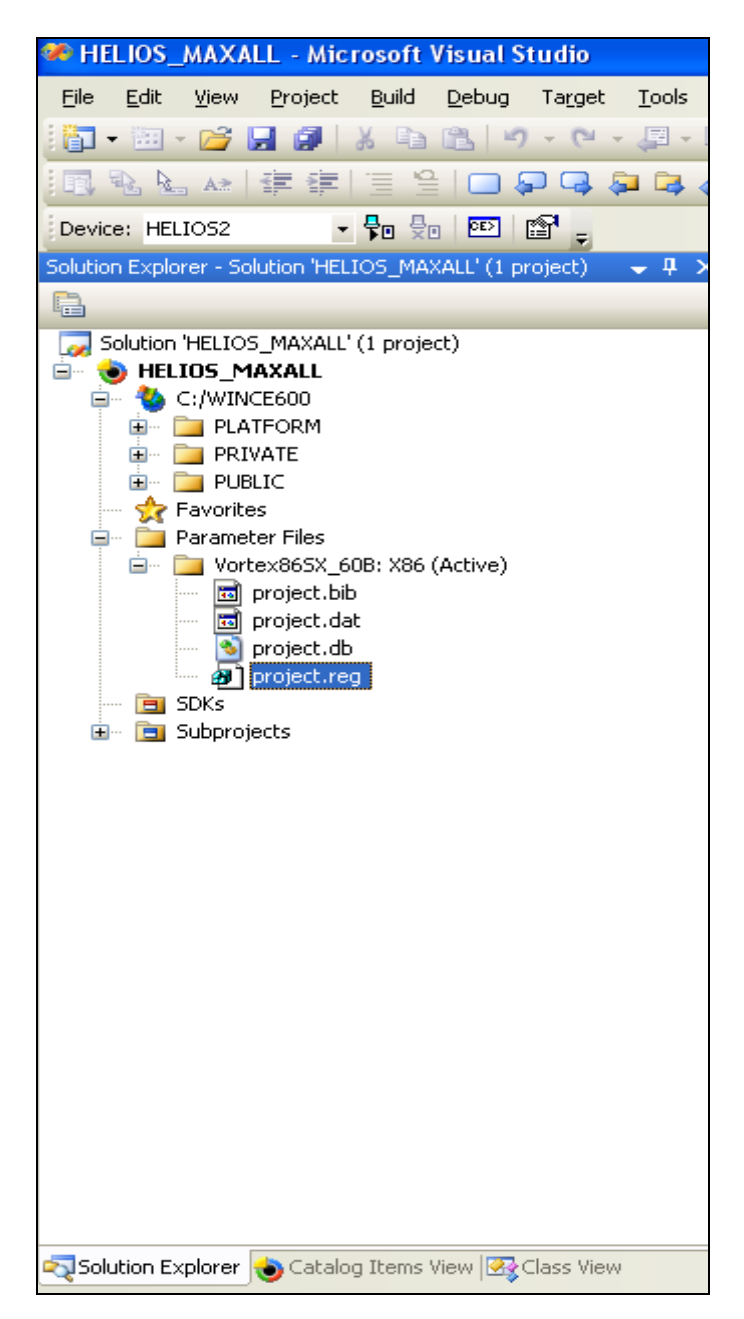

The project.reg file must have the following entries for UNIVERSAL DRIVER to work.

```
[HKEY_LOCAL_MACHINE\Drivers\BuiltIn\DSCUD]
  "Dll"="dscud.dll"
  "Prefix"="DSC"
  "Order"=dword:1
  "SysIntr"=dword:15
  "Index"=dword:1
  "Flags"=dword:10
  "UserProcGroup"=dword:3
```

The above entries are required so that the kernel can load DSCUD.DLL file automatically when the operating system boots. All the above described entries must be present in the registry. The SysIntr value is the value of the IRQ used by the DAQ circuitry + SYSINTR\_FIRMWARE (0x10). If the board is going to use some other IRQ, the SysIntr value in the registry MUST be changed to reflect the change.

If the SysIntr value does not correspond to the IRQ for the DAQ circuit, the driver will not be able to handle interrupt requests.

# 2 Developing application using Universal Driver on Windows CE 6.0.

To develop an application using UD 6.0x on Windows CE 6.0, all you need is the Visual Studio 2005 with Platform Builder 6.0 installed on your system.

The Vortex 86 SDK also must be installed in your system to develop applications using the SDK.

To start the development, any of the example programs provided by DSC can be used. The example programs are all C programs and are simple console applications which can be used on Windows CE 6.0 after recompiling.

For all the example programs, the UD header and library files are required. The UD header file MUST be included in the example program and the UD library file (DSCDU\_API.LIB) must be linked to by the example program.

| Header File  | : DSCUD.H                                                    |
|--------------|--------------------------------------------------------------|
| Library File | : DSCUD_API.LIB                                              |
| DLLs         | : DSCUD_API.DLL ( loaded when the example program launches ) |
|              | DSCUD.DLL (loaded automatically by the kernel on OS bootup)  |

Using an Existing Example Program:

All the example programs have a WinCE directory. From the Helios folder, select the application (DSCADSample) and browse to the WinCE directory.

Open the DSCADSample.VCW or DSCADSample.VCP file into the Visual Studio.

For the projects with the older extensions to be used on Visual Studio 2005, a conversion wizard will pop-up. Please upgrade the project files as instructed by the wizard.

When a project file is opened, the following window will open up...

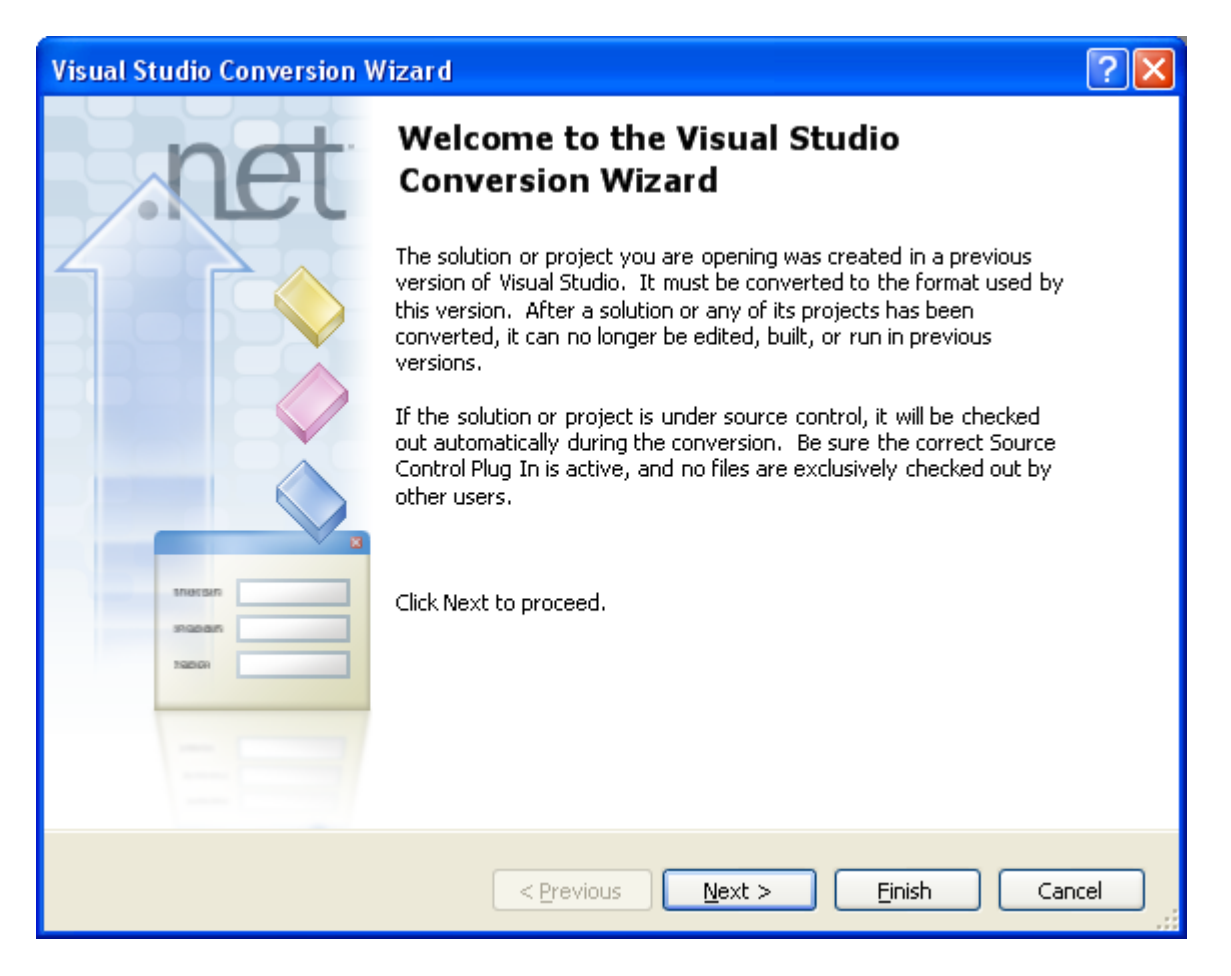

Click Next.

On the next window, select Yes for backing up the original file and click Next. Even No can be selected on this screen.

| Visual Studio                                   | Conversion Wizard                                                                                                    |
|-------------------------------------------------|----------------------------------------------------------------------------------------------------|
|                                                 | Choose Whether To Create a Backup<br>If you want a copy of your solution or project in its current format, it must be backed<br>up.                |
| Do you wan<br>N <u>o</u><br>Yes, cru<br>Choosii | t to create a backup before converting<br>eate a backup before converting<br>ng this option will create a backup file next to each converted file. |
|                                                 | < <u>Previous</u> <u>N</u> ext > <u>F</u> inish Cancel                                                                                             |

The final window will be as below...

| Visual Studio Conversion Wizard                                                                                                    | ? 🗙   |
|----------------------------------------------------------------------------------------------------|-------|
| Ready to Convert<br>Review the following summary information. Click Finish to convert your solution of<br>project.                                                                                                    | )r    |
| Summary:<br>If the solution or project is under source control, it will be checked out automatically during<br>the conversion. Be sure the correct Source Control Plug In is active, and no files are<br>exclusively checked out by other users.<br>Conversion type: In-place with side by side backup.<br>Solution to be converted: DSCADSample<br>Projects:<br>DSCADSample |       |
| < <u>Previous</u> <u>N</u> ext > <u>Finish</u> C                                                                                                    | ancel |

Click Finish.

The files will be saved as DSCADSample.vcproj and another file will be created with an extension of .SLN. In future, these files should be used for the usage.

From the Solutions Explorer window, right click on DSCADSample and select Properties. The following window will open up.

| DSCADSample Property Pages                                                                                                    |                                                                                                    | ? 🛛                                                                                                    |
|----------------------------------------------------------------------------------------------------|----------------------------------------------------------------------------------------------------|----------------------------------------------------------------------------------------------------|
| Configuration: Active(Debug)                                                                                                    | Platform: Active(Vortex865X_CE                                                                                                    | 6_SDK (x86)) Configuration Manager                                                                                                    |
| <ul> <li>Common Properties</li> <li>Configuration Properties</li> <li>General</li> <li>Debugging</li> <li>Deployment</li> <li>C/C++</li> <li>Linker</li> <li>XML Document Generator</li> <li>Browse Information</li> <li>Build Events</li> <li>Custom Build Step</li> <li>Authenticode Signing</li> </ul> | General         Output Directory         Intermediate Directory         Extensions to Delete on Clean         Build Log File         Inherited Project Property Sheets         Project Defaults         Configuration Type         Use of MFC         Use of ATL         Character Set         Whole Program Optimization | <pre>\$(PlatformName)\\$(ConfigurationName) \$(PlatformName)\\$(ConfigurationName) *.obj;*.ilkj*.tlbj*.tlij*.tlnj*.tmpj*.rspj*.pgcj*.pgdj\$(TargetF \$(IntDir)\BuildLog.htm \$(VCInstallDir)\VCProjectDefaults\UpgradeFromVC60.vsprops Application (.exe) Use Standard Windows Libraries Not Using ATL Not Set No Whole Program Optimization a directory; can include environment variables.</pre> |
|                                                                                                    |                                                                                                    | OK Cancel Apply                                                                                                    |

### PREPROCESSOR DEFINITION:

Enter \_WIN32\_WCE in the preprocessor definitions text box as shown below.

| DSCADSample Property Pages                                                                                                    |                                                                                                    |             | ? 🛛                   |
|----------------------------------------------------------------------------------------------------|----------------------------------------------------------------------------------------------------|-------------|-----------------------|
| DSCADSample Property Pages<br>Configuration: Active(Debug)<br>Common Properties<br>Configuration Properties<br>Configuration Properties<br>General<br>Debugging<br>Deployment<br>C/C++<br>General<br>Optimization<br>Preprocessor<br>Code Generation<br>Language<br>Precompiled Headers | Platform: Active(Vortex865X_CE6_5      Preprocessor Definitions     Ignore Standard Include Path     Generate Preprocessed File     Keep Comments | DK (x86))   | Configuration Manager |
| Output Files     Output Files     Output Files     Advanced     Command Line     XML Document Generator     Browse Information     Build Events     Custom Build Step     Authenticode Signing                                                                                          | <b>Preprocessor Definitions</b><br>Specifies one or more preprocessor defines.                                                                    | (/D[macro]) |                       |
|                                                                                                    |                                                                                                    | ОК          | Cancel Apply          |

### **INCLUDE DIRECTORIES:**

The include file can be set to the folder where the required files are present. To set this, select the C/C++ link in the configuration window. The following window will open up.

| DSCADSample Property Pages                                                                                                    |                                                                                                    |                                                                                   | ? 🛛                              |
|----------------------------------------------------------------------------------------------------|----------------------------------------------------------------------------------------------------|-----------------------------------------------------------------------------------|----------------------------------|
| Configuration: Active(Debug)                                                                                                    | Platform: Active(Vortex865X_CE6                                                                                                    | _SDK (x86))                                                                       | Configuration Manager            |
| <ul> <li>Common Properties</li> <li>Configuration Properties</li> <li>General</li> <li>Debugging</li> <li>Deployment</li> <li>C/C++</li> <li>Linker</li> <li>XML Document Generator</li> <li>Browse Information</li> <li>Build Events</li> <li>Custom Build Step</li> <li>Authenticode Signing</li> </ul> | Additional Include Directories<br>Resolve #using References<br>Debug Information Format<br>Suppress Startup Banner<br>Warning Level<br>Detect 64-bit Portability Issues<br>Treat Warnings As Errors<br>Additional Include Directories<br>Specifies one or more directories to add to<br>(/I[path]) | C:\p4\dscud\current\dev<br>Disabled<br>Yes (/nologo)<br>Level 1 (/W1)<br>No<br>No | delimited list if more than one. |
|                                                                                                    |                                                                                                    | ОК                                                                                | Cancel Apply                     |

The directory path can be set in the Additional Include Directories configuration.

#### LIBRARY SETTINGS:

To set the path for the linked library dscud\_api.lib, go to the configurations window as described earlier and select the Linker option and the following window will open up.

Specify the path where the dscud\_api.lib is copied in the Additional Library Directories text box.

To specify that the application will use the dscud\_api.lib static library, expand the Linker link and select the Input link. The following window will open up.

| DSCADSample                                                                                                    | Property Page                                                                                                    | 5 |             |                                                                                                    |                                                                                                    |                          |                  |              |         |                    | ? 🗙  |
|----------------------------------------------------------------------------------------------------|----------------------------------------------------------------------------------------------------|---|-------------|----------------------------------------------------------------------------------------------------|----------------------------------------------------------------------------------------------------|--------------------------|------------------|--------------|---------|--------------------|------|
| <u>C</u> onfiguration:                                                                                                    | Active(Debug)                                                                                                    |   | *           | <u>P</u> latform:                                                                                                    | Active(Vorte>                                                                                                    | (865X_CE6_50             | DK (x86))        |              | *       | Configuration Mana | ager |
| Genera<br>Debug<br>Deploy<br>C/C++<br>Genera<br>Op<br>Pre-<br>Co<br>Lai<br>Pre-<br>Ou<br>Bro<br>Ou<br>Bro<br>Co<br>Co<br>Co<br>Co<br>Co<br>Co<br>Co<br>Co<br>Co<br>C | al<br>ging<br>yment<br>-<br>eneral<br>otimization<br>eprocessor<br>de Generation<br>nguage<br>ecompiled Headers<br>utput Files<br>powse Information<br>lvanced<br>ymmand Line<br>eneral<br>out<br>stem<br>otimization<br>bedded IDL<br>lvanced<br>ymmand Line |   | Add<br>Spec | dditional De<br>Inore All Del<br>Inore Specifi<br>odule Defini<br>dd Module t<br>mbed Manae<br>orce Symbol<br>elay Loadec<br>ssembly Lini<br>itional De<br>ifies additio | pendencies<br>fault Libraries<br>fault Library<br>tion File<br>o Assembly<br>ged Resource Fil<br>References<br>I DLLs<br>< Resource | ile<br>d to the link lin | e (ex: kernel32. | lib); config | uration | specific.          |      |
|                                                                                                    |                                                                                                    |   |             |                                                                                                    |                                                                                                    |                          | (                | ОК           |         | Cancel             | pply |

Enter dscud\_api.lib in the Additional Dependencies text box in the configuration window.

NOTE: After every change that is made in the configuration window, the Apply button must be clicked for the changes to be saved. After all the changes are complete, click OK button to close the configuration window and build the application.

An EXE will be made with the Project Name specified.

#### 2.1 Adding user exe to the platform

The executable created as described in the previous section, can be added to the platform by adding the entry for the same in project.bib file in the modules section.

Make sure that the EXE is present in the platform's RelDir\Debug or RelDir\Release folder. If this entry is present in the project.BIB file, and the EXE is not present in the RelDir directories, the final stage of build process called makeimage will fail. If that happens, copy the EXE manually from the application's debug or release folder to the platform's RelDir\Debug or release folders and run the makeimage command again.

In order to just make the image, use the Build-Make Runtime image menu and the platform builder will build a new NK.BIN from the files already present in the Reldir folder(s).

### 2.2 Making a subproject to the platform

Another way of making a user program is to create a subproject in the platform builder. When a subproject option is used, the project is built along with the platform and thus is automatically included in the final NK.BIN.

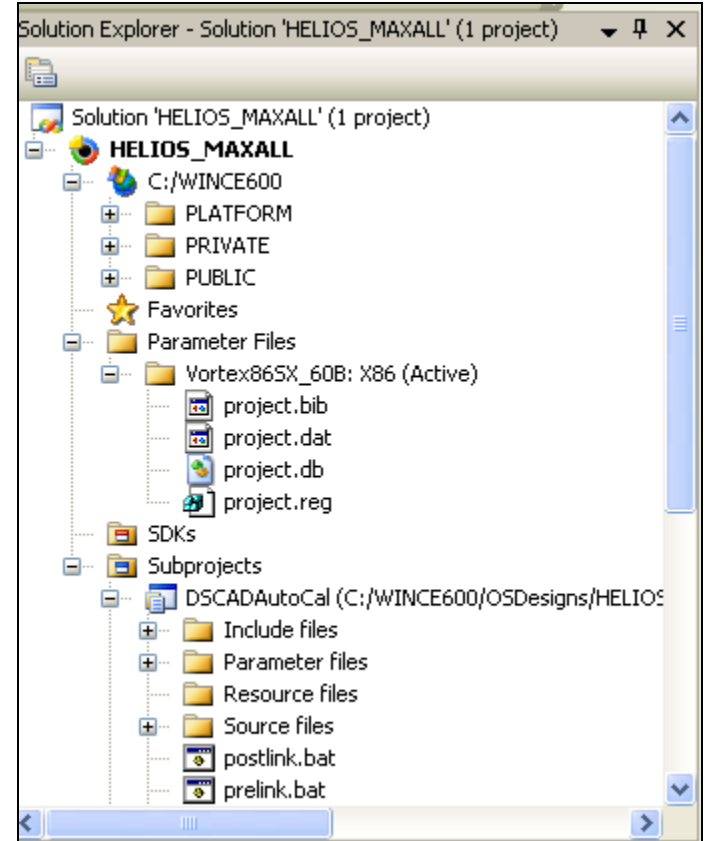

| Editing C:\WINCE600\OSDesig | ns\HELIOS_MAXALL\HELIOS_MAXALL\DS                                                                   | CADAutoCal\sources                             | ? 🕨   |
|-----------------------------|----------------------------------------------------------------------------------------------------|------------------------------------------------|-------|
| Global Block                | General C/C++ Link Managed Cod                                                                      | e                                              |       |
|                             | Additional Macro Definitions                                                                        |                                                | ~     |
|                             | Code analysis                                                                                       | No                                             |       |
|                             | Compile for XScale                                                                                  | No                                             |       |
|                             | Data Execution Prevention Compatible                                                                | e Yes (/NXCOMPAT)                              | =     |
|                             | Debug Information                                                                                   | Debug info in PDB                              |       |
|                             | DLL Contains Resources Only                                                                         | No                                             |       |
|                             | DLL Entry Point                                                                                     | _DIIMainCRTStartup                             |       |
|                             | Exception Handling                                                                                  | Not enabled                                    |       |
|                             | Executable Entry Point                                                                              | WinMainCRTStartup                              |       |
|                             | External C Exceptions                                                                               | Enabled                                        |       |
|                             | Generate Browse Information                                                                         | No                                             |       |
|                             | Include Directories                                                                                 | c:\p4\dscud\current\dev\source                 | ~     |
|                             | <b>Executable Entry Point</b><br>Specifies the initial entry point for execut<br>WinMainCRTStartup. | able files. By default, the initial entry poir | ıt is |
|                             |                                                                                                    | OK Ca                                          | ncel  |

#### Options for Include files...

Options for Linking lib files...

| Editing C:\WINCE600\OSDesigns\H | ELIOS_MAXALL\HELIOS_MAXALL\DS                                                                                         | GCADAutoCal\sources                                       |
|---------------------------------|----------------------------------------------------------------------------------------------------|-----------------------------------------------------------|
| Global Block                    | ELIOS_MAXALL\HELIOS_MAXALL\DS<br>General C/C++ Link Managed Cor<br>Misc<br>Additional Libraries<br>Fixed Base Address | de<br>\dscud_api\dscud_api\debug\dscud_api.lib<br>Default |
|                                 | Additional Libraries<br>Specifies additional libraries to link to you                                                 | ur target executable, DLL, or static library.             |

Again the files required to build a subproject application which uses UD are the include file DSCUD.H and DSCUD\_API.LIB file for statically linking to the library.

The files required to be present in the RelDir\Debug or RelDir\Release directories are DSCUD\_API.DLL and DSCUD.DLL.